×

# Selecionar Registros de Atendimento para Tramitação

Esta tela faz parte do processo de tramitação de um conjunto de registros de atendimento

Permite que você informe os parâmetros e selecione os "Registro Atendimento" que serão tramitados, em conjunto, para uma Unidade de Destino.

Ela será acionada a partir da opção de menu: GSAN > Atendimento ao Público > Registro Atendimento > Tramitar Registro de Atendimento

Você deve informar os parâmetros e, em seguida, clicar no botão Selecionar.

O sistema selecionará todos os "Registros de Atendimentos" que pertençam a seleção informada e, cuja situação seja igual a pendente.

| Gsan -> Atendimento ao Publico -> Registro Atendimento -> Tramitar Registro de Atendimento                               |                                                                                                    |          |
|----------------------------------------------------------------------------------------------------|----------------------------------------------------------------------------------------------------|----------|
| Selecionar Registro de Atendimento para Tramitação                                                                       |                                                                                                    |          |
| Para selecionar o(s) registros(s) de atendimento, informe os dados abaixo, ou importe o<br>movimento pelo botão ao lado: |                                                                                                    |          |
| Número do RA:                                                                                                    |                                                                                                    |          |
| Indicador de Tarifa Social:                                                                                              | ◯ Sim ◯ Não . Todos                                                                                              |          |
| Tipo de Solicitação:                                                                                                    | ALTERACAO CADASTRAL<br>ALTERACAO DE VENCIMENTO<br>ANALISE DE CONTA OU CONSU<br>CAIXA DE PROTECAO<br>CONSUMO FIXO |          |
| Especificação:                                                                                                    |                                                                                                    |          |
| Período de Atendimento:                                                                                                  | 08/03/2015 07/04/2015 (dd/mm/aaa                                                                                 | a)       |
| Município:                                                                                                    |                                                                                                    |          |
| Bairro:                                                                                                    |                                                                                                    |          |
| Área do Bairro:                                                                                                    | <b></b>                                                                                                    |          |
| Logradouro:                                                                                                    |                                                                                                    |          |
| Perfil do Imóvel:                                                                                                    | ANTIGO CORPORATIVO<br>CANCEL/INEXISTENTE<br>CLIENTE COORPORATIVO<br>CONISA<br>ESPECIAL                           |          |
| Unidade Atual:                                                                                                    |                                                                                                    |          |
| Unidade Superior:                                                                                                    |                                                                                                    |          |
| Limpar                                                                                                    | Sel                                                                                                    | lecionar |

# Preenchimento dos campos

Informe, pelo menos, um dos parâmetros de pesquisa relacionados abaixo.

## Botão Descrição da Funcionalidade

Número do RA|Informe o número do "Registro de Atendimento". Caso informe este parâmetro, não precisa informar nenhum outro.|

| Indicador de<br>Tarifa Social | Selecione este campo, caso deseje filtrar os registros de atendimento em função<br>da tarifa social:<br>* "Sim" = RAs que são de Tarifa Social;<br>* "Não" = RAs que não são de Tarifa Social;<br>* "Todos" = Não efetua o filtro pela tarifa social.                                                                                                    |
|-------------------------------|----------------------------------------------------------------------------------------------------|
| Tipo de<br>Solicitação        | Caso deseje efetuar o filtro pelo "Tipo da Solicitação" do "Registro de<br>Atendimento", selecione-os na caixa apresentada ao lado do campo.<br>Você pode selecionar mais de um "Tipo de Solicitação" para configurar o filtro.<br>Para selecionar mais de um "Tipo de Solicitação", utilize as teclas "Ctrl" e "Shift",<br>concomitantemente com o clique do "Mouse" sobre a descrição do "Tipo de<br>Solicitação" que desejar selecionar:<br>* A tecla "Ctrl" seleciona uma linha na caixa; e a tecla "Shift" seleciona um<br>conjunto de linhas.<br>* Caso você clique mais de uma vez sobre a mesma linha, com a tecla "Ctrl"<br>pressionada, o "Tipo de Solicitação" será, sucessivamente, marcado e<br>desmarcado.<br>O campo "Especificação" será populado em função do campo "Tipo de<br>Solicitação".<br>Caso você selecione mais de um "Tipo de Solicitação", o campo "Especificação"<br>ficará vazio. |
| Especificação                 | Caso deseje efetuar o filtro pela "Especificação" do "Tipo da Solicitação" do<br>"Registro de Atendimento", então selecione-as na caixa apresentada ao lado do<br>campo.<br>Este campo será populado em função do campo "Tipo de Solicitação".<br>Caso você selecione mais de uma "Tipo de Solicitação", o campo "Especificação"<br>ficará vazio.<br>Você pode selecionar mais de uma "Especificação" para configurar a pesquisa.<br>Para selecionar mais de uma "Especificação", utilize as teclas "Ctrl" e "Shift",<br>concomitantente com o clique do "Mouse" sobre a descrição da "Especificação"<br>que desejar selecionar:<br>* A tecla "Ctrl" seleciona uma linha na caixa; e a tecla "Shift" seleciona um<br>conjunto de linhas.<br>* Caso você clique mais de uma vez sobre a mesma linha, com a tecla "Ctrl"<br>pressionada, a "Especificação" será, sucessivamente, marcada e desmarcada.             |

| Período de<br>Atendimento | <ul> <li>Para filtrar pelo "Período de Atendimento", informe a data inicial e final do período. Ao digitar a informação nos campos das datas, você não precisa preocupar-se com as barra de separação, pois o sistema as coloca automaticamente. As datas devem ser informadas no formato: DD/MM/AAAA, onde DD corresponde ao dia, MM corresponde ao mês e AAAA, ao ano.</li> <li>O dia e o mês devem ser informados, obrigatoriamente, com dois dígitos e o ano com quatro.</li> <li>Caso deseje pesquisar a data num calendário, clique no botão {image:calendario.gif}, que fica ao lado dos campos das datas; e selecione a data a partir do calendário.</li> <li>Clique em Pesquisar Data - Calendário para obter informações mais detalhadas. Ao informar a data inicial, o sistema a repetirá na data final. Mas você poderá alterar a data inicial, o sistema, automaticamente, limpará a data final.</li> </ul> |
|---------------------------|----------------------------------------------------------------------------------------------------|
| Município                 | Para filtrar os "Registros de Atendimento", cujos locais de ocorrência estejam<br>relacionados com o "Município"; informe o código do "Município" e tecle "Enter",<br>ou clique no botão "Pesquisar" $\mathbf{P}$ , que fica ao lado do campo. Neste caso será<br>apresentada uma tela de "popup", onde será possível Pesquisar Município po                                                                                                    |
|                           | cadastro.<br>Após a informação do código do município, ou da seleção do município na tela de<br>pesquisa, o sistema apresentará o nome do "Município", no campo<br>correspondente.                                                                                                    |
|                           | <ul> <li>Para limpar o campo "Município", clique no botão S, que fica ao lado do campo em exibição.</li> <li>O sistema selecionará os "Registros de Atendimento", com local de ocorrência no "Município" informado, a partir:</li> <li>* do local de ocorrência do registro de atendimento;</li> <li>* do local de ocorrência do imóvel do registro de atendimento;</li> <li>* da área do bairro do registro de atendimento.</li> </ul>                                                                                                    |
| Bairro                    | Para filtrar os "Registros de Atendimento", cujos locais de ocorrência estejam relacionados com o "Bairro"; informe o código do "Bairro" e tecle "Enter", ou clique no botão "Pesquisar" $\mathbf{P}$ , que fica ao lado do campo. Neste caso será apresentada uma tela de "popup", onde será possível Pesquisar Bairro no cadastro                                                                                                    |
|                           | Após a informação do código do bairro, ou da seleção do bairro na tela de<br>pesquisa, o sistema apresentará o nome do "Bairro", no campo correspondente.<br>Para informar o "Bairro", é obrigatório que o "Município" já esteja informado.                                                                                                    |
|                           | <ul> <li>Para limpar o campo "Bairro", clique no botão S, que fica ao lado do campo em exibição.</li> <li>O sistema selecionará os "Registros de Atendimento", com local de ocorrência no "Bairro" informado, a partir:</li> <li>* do local de ocorrência do registro de atendimento;</li> <li>* do local de ocorrência do imóvel do registro de atendimento;</li> <li>* da área do bairro do registro de atendimento.</li> </ul>                                                                                                    |
| Área do Bairro            | Caso deseje filtrar os "Registros de Atendimento" por "Área do Bairro", selecione-a<br>na lista apresentada ao lado do campo.<br>Para informar a "Área do Bairro", é obrigatório que o "Município" e o "Bairro" já<br>estejam informados; pois a lista de "Áreas do Bairro" só será preenchida, após o<br>"Bairro" já ter sido informado.                                                                                                    |

| Logradouro | Para filtrar os "Registros de Atendimento", cujos locais de ocorrência estejam relacionados a um determinado "Logradouro"; informe o código do "Logradouro" e                                                                                                    |
|------------|----------------------------------------------------------------------------------------------------|
|            | tecle "Enter", ou clique no botão "Pesquisar" 🕄, que fica ao lado do campo.<br>Neste caso será apresentada uma tela de "popup", onde será possível Pesquisar<br>Logradouro no cadastro.<br>Após a informação do código do logradouro, ou da seleção do logradouro na tela<br>de pesquisa, o sistema apresentará o nome do "Logradouro", no campo |
|            | Para limpar o campo "Logradouro", clique no botão S, que fica ao lado do campo<br>em exibição.<br>O sistema selecionará os "Registros de Atendimento", com local de ocorrência no<br>"Logradouro" informado, a partir do local de ocorrência do:<br>* Registro de atendimento;<br>* Imóvel do registro de atendimento.                           |

### 1.1.1 Unidade Atual

Para filtrar os "Registros de Atendimento" que estão numa determinada "Unidade", informe o código da unidade e tecle "Enter", ou clique no botão "Pesquisar" {image:pesquisa.gif}, que fica ao lado do campo. Neste caso será apresentada uma tela de "~~popup~~", onde será possível efetuar a [pesquisa da unidade>AjudaGSAN.cadastroUnidadeOrganizacionalPesquisar] no cadastro.

Após a informação do código da unidade, ou da seleção da unidade na tela de pesquisa, o sistema apresentará a descrição da unidade, no campo correspondente.

Para limpar o campo "Unidade Atual", clique no botão {image:limparcampo.gif}, que fica ao lado do campo.

### 1.1.1 Unidade Superior

Para filtrar os "Registros de Atendimento" que estão numa determinada "Unidade Superior", e nas suas "Unidades Subordinadas", informe o código da "Unidade Superior" e tecle "Enter", ou clique no botão "Pesquisar" {image:pesquisa.gif}, que fica ao lado do campo. Neste caso será apresentada uma tela de "~~popup~~", onde será possível efetuar a [pesquisa da unidade>AjudaGSAN.cadastroUnidadeOrganizacionalPesquisar] no cadastro.

Após a informação do código da unidade, ou da seleção da unidade na tela de pesquisa, o sistema apresentará a descrição da "Unidade Superior", no campo correspondente.

Para limpar o campo "Unidade Superior", clique no botão {image:limparcampo.gif}, que fica ao lado do campo.

O sistema só ira efetuar a pesquisa, se existirem unidades subordinadas à "Unidade Superior" informada.

#### 1.1 Tela de Sucesso:

A tela de sucesso corresponde à apresentação da tela "[Tramitar Conjunto de Registro(s) de Atendimento>AjudaGSAN.atendimentoRegistroConjuntoTramitar]" com os registros de atendimentos selecionados no filtro.

Serão apresentados os dados do "Registro de Atendimento", e serão colocadas à sua disposição as

#### seguintes opções:

{image:InformarTramite.png} [Informar os dados do tramite>AjudaGSAN.atendimentoRegistroConjuntoDadosTramiteInformar]\\ {image:Tramitar.png}Efet uar o tramite das RAs com unidade de destino informada\\ {image:LimparTramite.png} Limpar unidade de destino dos marcados.

1.1 Funcionalidade dos botões:

{table} Botão|Descrição da Funcionalidade {image:pesquisa.gif}|Utilize este botão para ativar as funcionalidades "[Pesquisar Imóvel>AjudaGSAN.cadastroImovelPesquisar]", "[Pesquisar Usuário>AjudaGSAN.cadastroFuncionarioPesquisar]", "[Pesquisar Unidade Organizacional>AjudaGSAN.cadastroUnidadeOrganizacionalPesquisar]", "[Pesquisar Município>AjudaGSAN.cadastroGeograficoMunicipioPesquisar]", "[Pesquisar Bairro>AjudaGSAN.cadastroEnderecoBairroPesquisar]" e "[Pesquisar Logradouro>AjudaGSAN.cadastroEnderecoLogradouroPesquisar]".\\Deve ser utilizado quando você não souber qual é a chave identificadora das informações. {image:limparcampo.gif}|Utilize este botão para limpar as informações existentes nos respectivos campos. {image:calendario.gif}|Ao acionar este botão, o sistema íra abrir uma tela para que você selecione a data a partir de um calendário.\\[Clique aqui para obter a ajuda da tela do calendário>AjudaGSAN.calendario]. {image:selecionar.jpg}|Utilize este botão para solicitar ao sistema a realização da seleção dos "Registros de Atendimento", de acordo com os argumentos de informados. {image:limparTela.jpg}|Utilize este botão para limpar todos os campos da tela.

Clique aqui para retornar ao Menu Principal do GSAN

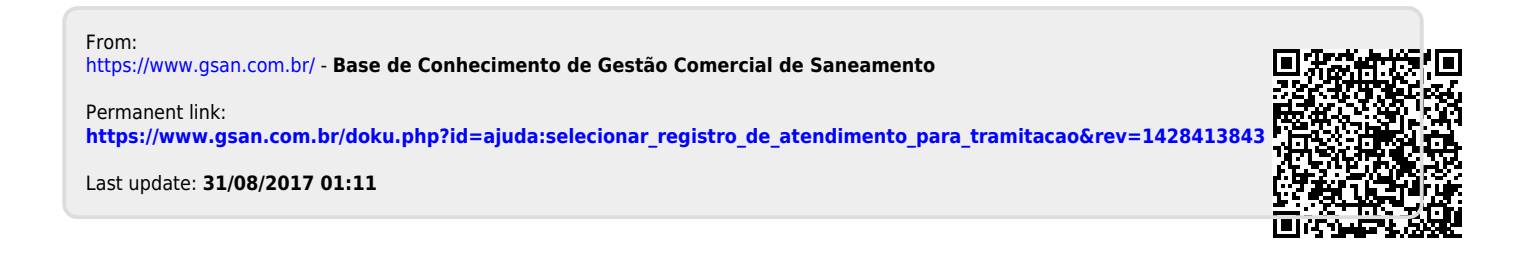